S.G.T. Multiservizi s.r.l.

# GUIDA ALLA REGISTRAZIONE

per il pagamento on-line mensa e trasporto scolastici

SP 22/04/2016

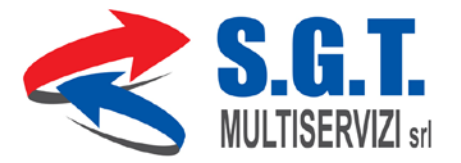

## Indirizzo pagina web

Attraverso il browser (Internet Explorer, Google Crhome, etc) che si utilizza per navigare e digitare l'indirizzo del link per accedere al sito per la gestione del servizio di refezione scolastica attraverso il portale **PLANET SCHOOL** :

www.apservice.it/pssgteatino

Verrà visualizzata la seguente finestra:

| Planet SCHOOL<br>gestione servizi scolastici                         | Proietti<br>PLANET |  |  |  |
|----------------------------------------------------------------------|--------------------|--|--|--|
| PlanetSchool 4.3.4.28 - SGT MULTISERVIZI Srl<br>SGT MULTISERVIZI Srl |                    |  |  |  |
|                                                                      |                    |  |  |  |
|                                                                      |                    |  |  |  |
|                                                                      |                    |  |  |  |
|                                                                      |                    |  |  |  |
| USER:*                                                               |                    |  |  |  |
| PASSWORD:*                                                           |                    |  |  |  |
| <b>6000</b>                                                          | LOGIN              |  |  |  |
| Proietti Planet srl                                                  |                    |  |  |  |
| [registrati] [password dimenticata?]                                 |                    |  |  |  |

# Registrazione

Per iniziare la registrazione premi su [registrati] comparirà una nuova finestra in cui inserire i tuoi dati per la registrazione e compilare i campi nella sequenza richiesta e premi sul bottone REGISTRATI.

| Planet SCHOOL PLANET                                                                                                    |                                                                                                    |  |  |  |  |  |
|----------------------------------------------------------------------------------------------------|----------------------------------------------------------------------------------------------------|--|--|--|--|--|
| Il nome utente non può contenere spazi.<br>La password deve essere di almeno 8 caratteri.<br>L'indrizzo email deve essere un indirizzo valido. | nome utente (es: mario 123) password / verifica password nome completo (es: Mario Rossi) indirizzo email ripeti indirizzo e-mail |  |  |  |  |  |
| <b>600</b>                                                                                                    | REGISTRATI INDIETRO                                                                                                    |  |  |  |  |  |
| Proietti Planet srl                                                                                                    |                                                                                                    |  |  |  |  |  |

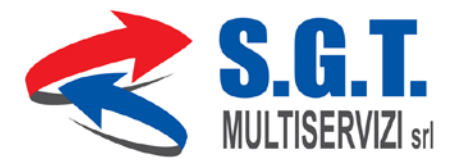

### Accesso

Se operazione è andata a buon fine comparirà il seguente messaggio:

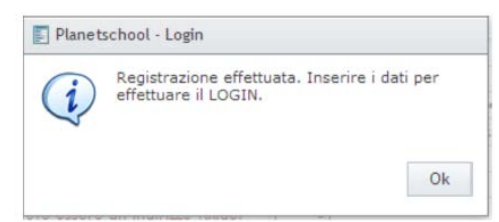

E cliccando su ok si aprirà la finestra per effettuare l'accesso inserendo le vostre credenziali e cliccare su LOGIN

| Planet SCHOOL<br>gestione servizi scolastici                         | Proietti<br>PLANET |  |  |  |  |
|----------------------------------------------------------------------|--------------------|--|--|--|--|
| PlanetSchool 4.3.4.28 - SGT MULTISERVIZI Srl<br>SGT MULTISERVIZI Srl |                    |  |  |  |  |
| USER:*<br>PASSWORD:*                                                 |                    |  |  |  |  |
| C C C C C C C C C C C C C C C C C C C                                |                    |  |  |  |  |
| [registrati] [password dimenticata?                                  | ]                  |  |  |  |  |

Si aprirà una nuova finestra :

| 1 PlanetSchool - SGT MULTISE      | RVIZI Srl             | 🔗 н       | ome 🙆  | Themes | 🔟 Anno | scolastico 2015/20: | L6 🕝 Help | 🤮 Info | Logout       |
|-----------------------------------|-----------------------|-----------|--------|--------|--------|---------------------|-----------|--------|--------------|
|                                   | SCHOOL                | -         |        |        |        |                     | Ø         |        | <b>ietti</b> |
| 拾 Home 🔰 Servizi 🏼 👫 P            | agamenti 🔹 🌄 Gestione | • Contatt | i 🚺 In | fo 💿   | LogOut |                     |           |        |              |
| Benvenuto Giovanni Ross           | si (Gio75)            |           |        |        |        |                     |           |        |              |
| Riepilogo saldi per servizio      |                       |           |        |        |        |                     |           |        |              |
| Excel 🖓 Pdf                       |                       |           |        |        |        |                     |           |        |              |
| Nominativo Totale                 |                       |           |        |        |        |                     |           |        |              |
| Nessun dato da visualizzare       |                       |           |        |        |        |                     |           |        |              |
| € 0,00                            |                       |           |        |        |        |                     |           |        |              |
| Riepilogo costo unitario per serv | izio                  |           |        |        |        |                     |           |        |              |
|                                   |                       |           |        |        | Excel  | A Pdf               |           |        |              |
| Cognome                           | Nome                  | Badge     | Classe | Plesso |        |                     |           |        |              |
| Nessun dato da visualizzare       |                       |           |        |        |        |                     |           |        |              |
|                                   |                       |           |        |        |        |                     |           |        |              |
| Proietti Planet srl               |                       |           |        |        |        |                     |           |        |              |

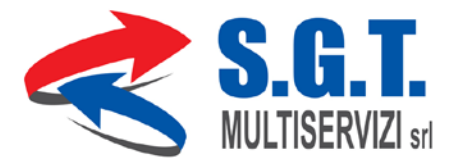

## Abbinamento

Per poter utilizzare i servizi web di Planet School il genitore deve associare i propri figli all'account che viene usato per effettuare il login al sito.

#### L'abbinamento tra l'account del genitore e i figli va fatto solo la prima volta che si effettua il login al sito.

Ecco come procedere.

Cliccare sul menù GESTIONE e poi su ABBINAMENTO STUDENTI.

| 1 PlanetSchool - SGT MULTISER                            | VIZI Srl                | 🔗 на                    | ome 🙆 T  | hemes  | Anno scolastic | o 2015/2016 🕻 | Help | 🕴 Info 🕕 Logou |
|----------------------------------------------------------|-------------------------|-------------------------|----------|--------|----------------|---------------|------|----------------|
| Planet<br>gestione servizi scol                          | <b>SCHOOL</b><br>astici | -                       |          |        |                |               | Ì    | Proiett        |
| 拾 Home 🔰 Servizi 🏼 👫 Pa                                  | gamenti 🔻 🋐 Gestione    | - Contatt               | i 🚺 Info | STOP   | LogOut         |               |      |                |
| Benvenuto Giovanni Rossi<br>Riepilogo saldi per servizio | (Gio75) Profilo ut      | tente<br>iento studenti |          |        |                |               |      |                |
| Excel OPdf Nominativo Totale                             |                         |                         |          |        |                |               |      |                |
| Nessun dato da visualizzare                              |                         |                         |          |        |                |               |      |                |
| € 0,00                                                   |                         |                         |          |        |                |               |      |                |
| Riepilogo costo unitario per serviz                      | zio                     |                         |          |        |                |               |      |                |
|                                                          |                         |                         |          |        |                |               |      |                |
| Cognome                                                  | Nome                    | Badge                   | Classe   | Plesso |                |               |      |                |
| Nessun dato da visualizzare                              |                         |                         |          |        |                |               |      |                |
| Proietti Planet srl                                      |                         |                         |          |        |                |               |      |                |

Apparirà la pagina dove si dovrà inserire il Codice Identificativo (ogni alunno ha il proprio codice identificativo).

Nel campo CODICE, inserire il Codice Identificativo dello studente che avete ricevuto con la comunicazione della S.G.T. Multiservizi s.r.l.

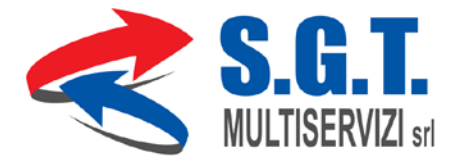

| 1 PlanetSchool - SGT MULTISERVIZI Srl                                                                                                    | 😚 Home 🙆 Themes (                | 🔟 Anno scolastio | co 2015/2016 🕜 Help 😢 Info 🕕 Logout |  |  |  |
|----------------------------------------------------------------------------------------------------|----------------------------------|------------------|-------------------------------------|--|--|--|
| Planet SCHOOL                                                                                                    |                                  |                  |                                     |  |  |  |
| 🏠 Home 🔰 Servizi 🏼 👫 Pagamenti 🔻                                                                                                    | Gestione 🔹 📑 Contatti 🚺 Info 🔯 L | ogOut            |                                     |  |  |  |
| Studenti già abbinati a questo utente                                                                                                    |                                  |                  |                                     |  |  |  |
| Nominativo                                                                                                    | Indirizzo email *                | Cellulare **     |                                     |  |  |  |
| Nessun dato da visualizzare  Indirizzo email sul quale verranno spedite eventuali comunicazioni relative allo studente.  Telefono celulare sul quale verranno spedite eventuali comunicazioni relative allo studente.  Abbinamento studenti> utente |                                  |                  |                                     |  |  |  |
| (ATTENZIONE I li codice identificativo NON è il numero di badger) aggiungi Inserisci qui il codice e premi su aggiungi Proietti Planet srl                                                                                                    |                                  |                  |                                     |  |  |  |

Cliccare sul pulsante AGGIUNGI per effettuare l'abbinamento. Se il Codice è corretto un messaggio indicherà il Nome e il Cognome dell'alunno associato.

I dati degli alunni che sono stati abbinati appariranno nella finestra di abbinamento degli studenti.

Se un genitore ha più figli basta ripetere l'operazione inserendo il codice dell'altro figlio e premere Aggiungi.

#### Pagamenti

Per la gestione e visualizzazione dei pagamenti cliccare sulla relativa voce di menù:

| 💼 PlanetSchool - SGT M                           | ULTISERVIZI Srl                                             | 😚 но           | me 🙆 Th   | emes 🏢 Anno scolasti | co 2015/2016 🕜 Help | 😢 Info 🕕 Logou |
|--------------------------------------------------|-------------------------------------------------------------|----------------|-----------|----------------------|---------------------|----------------|
| Plan<br>gestione ser                             | et SCHOO                                                    | L              |           |                      | (Î                  | Proiett        |
| 🟠 Home 🔳 Servizi                                 | 🥼 Pagamenti 🔹 🌆 Gestione                                    | e 🔻 📑 Contatti | 🚹 Info    | 😳 LogOut             |                     |                |
| Benvenuto Giovann<br>Riepilogo saldi per servizi | Prospetto pagamenti     Prospetto ruoli     Picarica oplice |                |           |                      |                     |                |
| 🔇 Excel 🔕                                        | Storico pagamenti online                                    |                |           |                      |                     |                |
| Nessun dato da visualiz:<br>C I                  | are<br>0,00<br>er servizio                                  |                |           |                      |                     |                |
|                                                  |                                                             |                |           | Excel 🔊 Pdf          |                     |                |
| Cognome                                          | Nome                                                        | Badge          | Classe Pl | esso                 |                     |                |
| Nessun dato da visualizzare                      |                                                             |                |           |                      |                     |                |
| Proietti Planet srl                              |                                                             |                |           |                      |                     |                |

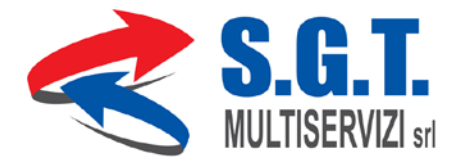

Scegliere gli importi e ricaricare con la carta di credito premendo il bottone PAGA.

| 🕕 PlanetSchool -   | SGT MULTISERVIZI Srl 🔗 Home 🤇                           | 🔰 Themes 🌐 Anno scolastico 2015/2016 🕜 Help ( Info 🕕 Logout     |
|--------------------|---------------------------------------------------------|-----------------------------------------------------------------|
|                    | anet SCHOOL                                             | Proietti<br>PLANET                                              |
| 🟠 Home 🧃 S         | Gervizi 🍿 Pagamenti 🔻 🌄 Gestione 🔻 📑 Contatti 🚺         | Info 👜 LogOut                                                   |
| Pagamenti online ( | Prospetto pagamenti       Refezio       Prospetto ruoli |                                                                 |
| Nom                | inativo Ricarica online Commissione                     | Totale SERVIZIO *                                               |
|                    | Carrello vuoto                                          | STUDENTE                                                        |
|                    | € 0,00 € 0,00                                           | IMPORTO<br>€ 0,00                                               |
| svuota             |                                                         | aggiungi                                                        |
|                    |                                                         | <ul> <li>Carta di credito (e24</li> <li>PaymentPipe)</li> </ul> |
|                    |                                                         | paga                                                            |
| Sblocca            | limite ricarica                                         |                                                                 |
|                    |                                                         |                                                                 |
|                    |                                                         |                                                                 |
|                    | Proietti Plane                                          | at srl                                                          |